## Плащане на фактура към РИ

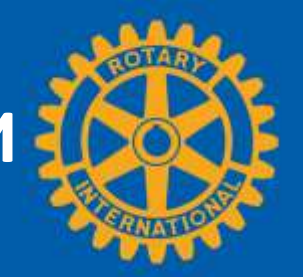

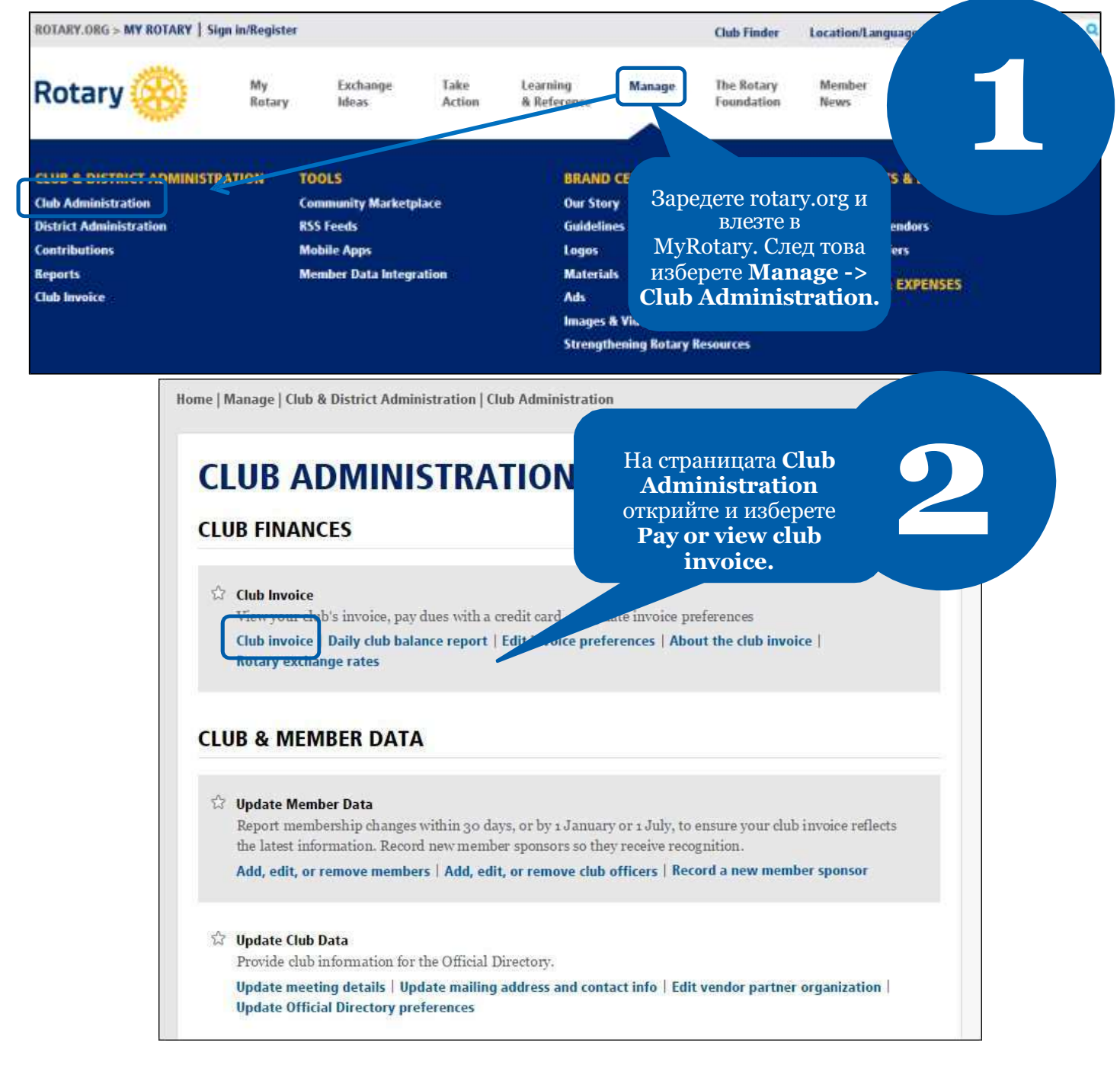

Rotary 🛞

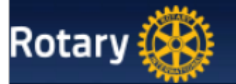

F

## Rotary Club Of

## Account Overview

## As of 08 September 2014

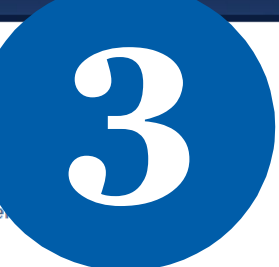

Please select the items you wish to pay, select your payment currency (if you wish to change your de Continue to payment page to enter your credit card information.

| Γ | Item Number    | Item Date   | Item Description    | Local Amount - Yen | USD Amount |
|---|----------------|-------------|---------------------|--------------------|------------|
|   | SAR-0001313688 | 01-Jul-2014 | Semiannual Dues     | 51408.00           | 504.00     |
| [ |                |             | Outstanding Balance | 51408.00           | 504.00     |

Payment Currency Payment Amount USD equivalent Current RI Exchange

Rate per USD

Yen 🔻

Изберете валутата, в която ще платите и натиснете **Continue to payment page** за въвеждане на информация за кредитна карта карта

Continue to payment page

| lotary 🛞 |                                                           |                                                  |       | Въве; | дете данните<br>изберете |          |          |  |
|----------|-----------------------------------------------------------|--------------------------------------------------|-------|-------|--------------------------|----------|----------|--|
|          | Enter Billing                                             | Information                                      |       | C     | ontinue.                 |          |          |  |
|          | First Name<br>Middle Name<br>Last Name<br>Billing Address |                                                  | -     |       |                          |          | 4        |  |
|          | City/State/Postal<br>Code<br>Country<br>Phone<br>E-mail   | Kawagoe<br>Japan<br>348583475<br>club_secy@rotar | y.org |       | 350-0034                 |          |          |  |
|          | Payment Type                                              | Visa                                             | •     |       |                          | Previous | Continue |  |

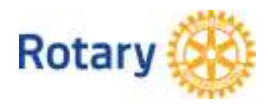

|      | Summary                         |                      |                           |                              |                             |
|------|---------------------------------|----------------------|---------------------------|------------------------------|-----------------------------|
|      | Amount                          | 8.00 Yen             | $\mathbf{U}_{\mathbf{v}}$ | Потвъі                       | одете                       |
|      | Name<br>E-mail                  | club_secy@rotary.org |                           | информа<br>изберете <b>С</b> | цията и<br><b>ontinue</b> . |
|      | Billing Address<br>Payment Type | Visa                 |                           |                              |                             |
| Paym | ent details:                    |                      |                           |                              | [                           |

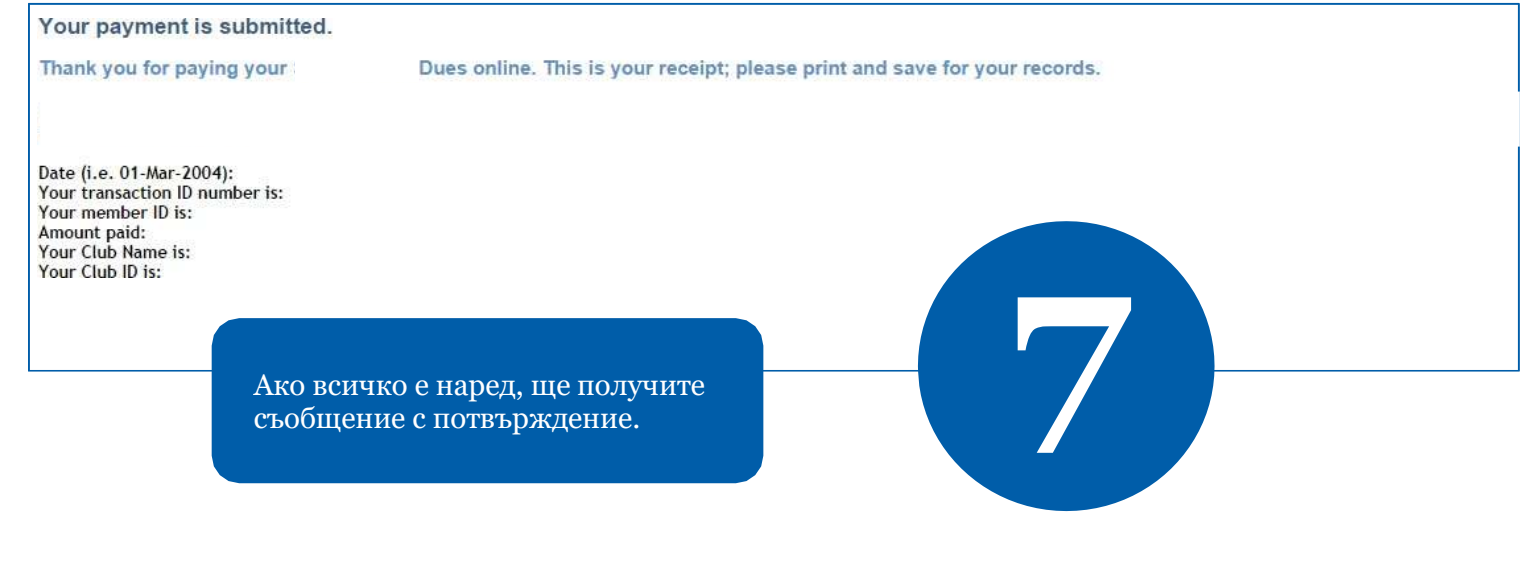

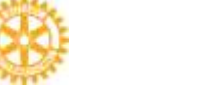

Rotary

Мау